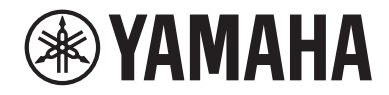

# USB-МИКРОФОН

Руководство пользователя

# Содержание

| Введение                                                    | 3  |
|-------------------------------------------------------------|----|
| О данном руководстве                                        | 3  |
| Структура руководств                                        |    |
| Прилагаемые предметы (проверьте содержимое)                 | 5  |
| Названия и функции компонентов                              | 6  |
| Передняя, задняя и нижняя сторона                           | 6  |
| Установка                                                   | 8  |
| Установка подставки для микрофона                           | 8  |
| Выполнение подключений                                      | 11 |
|                                                             | 11 |
| Подключение к компьютеру и настройка параметров (Windows) . | 13 |
| Подключение к компьютеру и настройка параметров (Мас)       | 17 |
| Регулировка громкости                                       | 21 |
| Данное изделие и наушники/наушники-вкладыши                 | 21 |
| Поиск и устранение неисправностей                           | 23 |
| Проблемы, связанные с аудиосигналом, и другие               | 23 |
| Приложение                                                  | 24 |
| Общие технические характеристики                            | 24 |
| Диаграмма направленности/частотная характеристика           | 25 |
| Размеры                                                     | 26 |

# Введение

# О данном руководстве

Это USB-микрофон, который посредством подключения к компьютеру, iPad или смартфону можно использовать для различных целей, например прямой трансляции и веб-конференций. Чтобы в полной мере воспользоваться различными функциями данного изделия, используйте данное руководство вместе с «Прочтите это в первую очередь», прилагаемым к изделию.

#### Примечание относительно содержания данного руководства

Все иллюстрации и снимки экранов в данном руководстве используются в пояснительных целях.

В данном руководстве пользователя поясняется, как пользователю подключить и использовать данное изделие. Меры предосторожности и другие указания классифицируются следующим образом.

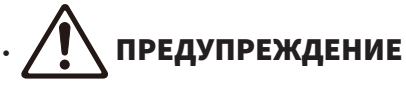

Данное обозначение указывает на «риск серьезной травмы или смерти».

# . 🕂 внимание

Данное обозначение указывает на «риск травмы».

#### • УВЕДОМЛЕНИЕ

Указывает на пункты, которые необходимо соблюдать, чтобы предотвратить отказ, повреждение или неисправность изделия и потерю данных, а также защитить окружающую среду.

#### • ПРИМЕЧАНИЕ

Указывает на примечания к инструкциям, ограничения функций и дополнительную информацию, которая может быть полезной.

#### Защита авторского права

- Не используйте данное изделие для какой-либо цели, которая может нарушить права какой-либо третьей стороны, включая авторские права, установленные законом в каждой стране или регионе.
- Yamaha не несет ответственности за какое-либо нарушение прав третьей стороны, которое может возникнуть в результате использования данного изделия.

#### Товарные знаки

В данном руководстве используются следующие товарные знаки.

- Windows является зарегистрированным товарным знаком или товарным знаком Microsoft Corporation в США и других странах.
- Apple, Mac, iPad, iPhone, iPadOS и Lightning являются товарными знаками Apple Inc. зарегистрированными в США и других странах.
- IOS является товарным знаком или зарегистрированным товарным знаком Cisco в США и других странах, и используется согласно лицензии.

Все названия компаний, названия изделий и другие подобные описания в настоящем руководстве являются зарегистрированными товарными знаками или товарными знаками соответствующих компаний.

### Структура руководств

Ниже перечислены руководства, относящиеся к данному изделию.

#### Печатные руководства

Руководство, прилагаемое к данному изделию.

• Прочтите это в первую очередь

Здесь описаны меры предосторожности, основные способы подключения и функция каждого компонента.

#### Онлайн-руководства

Руководство пользователя (данное руководство)
Здесь описано, как установить подставку для микрофона и задать различные настройки в каждой операционной системе, поиск и устранение неисправностей, технические характеристики и т.п.

#### ПРИМЕЧАНИЕ

Эти руководства можно загрузить с веб-сайта Yamaha. Последняя версия руководства всегда доступна на веб-сайте Yamaha, поэтому используйте эти ресурсы в случае необходимости. https://download.yamaha.com/

# Прилагаемые предметы (проверьте содержимое)

Ниже перечислены предметы, прилагаемые к данному изделию.

- Микрофон 1 шт.
- Кабель USB (USB-C USB-C) 1,5 м 1 шт.
- Крепление микрофона 1 шт.
- Подставка для микрофона 1 шт.
- Мешочек 1 шт.
- Руководство «Прочтите это в первую очередь» (данное руководство) 1 шт.

# Названия и функции компонентов

### Передняя, задняя и нижняя сторона

Здесь приведены название и функция каждого компонента данного изделия.

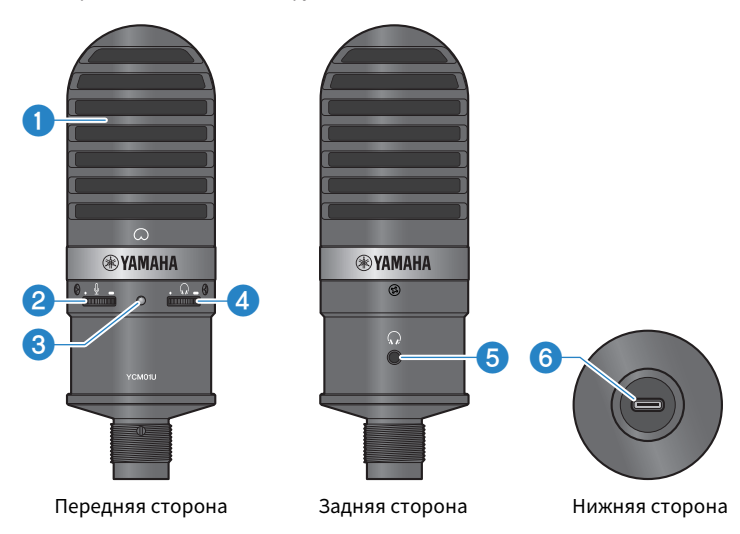

#### Микрофон

Используется для ввода аудиосигнала. Говорите в микрофон, повернув его маркировкой [С] на передней стороне к себе.

#### Регулятор уровня микрофона

Регулирует на выходе USB громкость звука, принимаемого данным изделием. Поворачивайте вправо для увеличения громкости; поворачивайте влево для уменьшения громкости.

#### Осветодиод «Питание»

Данный светодиод указывает, включен/выключен ли микрофон. При включении светодиод горит белым цветом; при выключении светодиод не горит.

Поскольку данное изделие получает питание от шины, его можно включить, просто подключив его к компьютеру или смартфону с помощью кабеля USB.

#### Уровень громкости наушников

Регулирует громкость выхода наушников. Поворачивайте вправо для увеличения громкости; поворачивайте влево для уменьшения громкости. Регулировка громкости наушников не повлияет на громкость передаваемого аудиосигнала.

#### 6 Выход наушников (стерео мини-гнездо Ø3,5 мм)

Подключите сюда свои наушники или наушники-вкладыши. Позволяет контролировать звук с данного изделия и компьютера/смартфона.

#### ПРИМЕЧАНИЕ

Несмотря на возможность подключения наушников-вкладышей Bluetooth с помощью адаптера, обычно при использовании наушников-вкладышей Bluetooth возникает задержка сигнала, что делает их неподходящими для определенных целей.

#### Порт USB (USB-C)

Подсоедините сюда кабель USB для подключения к компьютеру или смартфону.

#### ПРИМЕЧАНИЕ

- При подключении к iPhone/iPad, оснащенному разъемом Lightning, потребуется имеющийся в продаже кабель USB-А – USB-С и адаптер камеры Apple Lightning – USB 3. Использование прилагаемого к iPhone/iPad кабеля USB-С – Lightning невозможно.
- При подключении к iPad, оснащенному разъемом USB-C, потребуется имеющийся в продаже кабель USB-A USB-C и мультипортовый цифровой AV-адаптер Apple USB-C. Для прямого подключения к данному изделию можно также использовать кабель USB и т.п., прилагаемый к iPad. Однако продолжительность использования iPad будет зависеть от оставшегося заряда аккумулятора iPad.

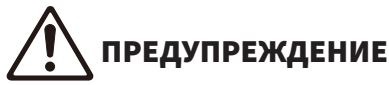

 Перед подсоединением или отсоединением кабеля USB обязательно уменьшите до минимума громкость данного изделия и подключенного устройства. В противном случае возможна потеря слуха или повреждение внешнего оборудования.

#### уведомление

- Для предотвращения неисправностей в работе устройства или потери данных следуйте важным правилам техники безопасности, указанным ниже.
  - Не подключайте к порту USB никакое устройство, кроме компьютера или смартфона.
  - Перед подсоединением или отсоединением кабеля USB уменьшите громкость до минимума и закройте все приложения.
  - После отсоединения кабеля обязательно подождите не менее шести секунд перед повторным подсоединением кабеля. Быстрое подсоединение и отсоединение кабеля может привести к неисправности.

# Установка

# Установка подставки для микрофона

Здесь описано, как прикрепить микрофон к прилагаемой подставке для микрофона.

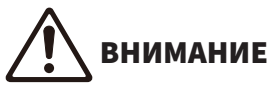

- Для предотвращения повреждения устройства или физической травмы следуйте важным правилам техники безопасности, указанным ниже.
  - Не прикрепляйте и не снимайте данное изделие на или с неустойчивой поверхности.
  - Обязательно отсоедините все кабели от данного изделия перед прикреплением.
  - Обязательно поддерживайте данное изделие рукой при затягивании или ослаблении винтов или ручек во время установки или снятия.

#### Необходимые компоненты

- Микрофон
- Крепление микрофона (прилагается)
- Подставка для микрофона (прилагается)

#### ПРИМЕЧАНИЕ

При использовании имеющейся в продаже подставки для микрофона используйте такую, которая совместима с резьбовым отверстием диаметром 3/8".

#### В собранном виде

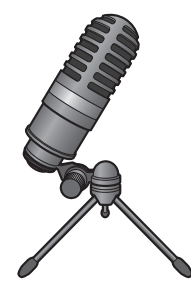

#### Сборка подставки для микрофона

**1** Закрыв штатив подставки для микрофона, удерживайте штатив в руке.

2 Прикрепите винт штатива к креплению микрофона. Медленно закручивайте винт штатива до тех пор, пока он не перестанет вращаться.

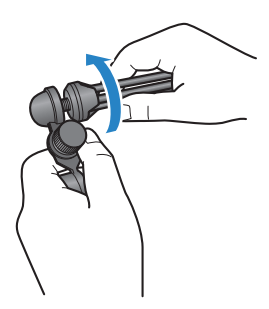

**3** Полностью раскройте штатив подставки для микрофона, а затем разместите его на плоской поверхности.

#### Прикрепление микрофона

1 Убедитесь, что ручка крепления микрофона затянута.

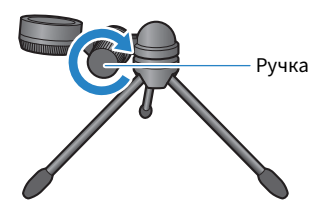

**2** Удерживая микрофон в креплении микрофона, затяните микрометрический винт, чтобы прикрепить микрофон к креплению микрофона.

Убедитесь, что маркировка [ $\Omega$ ] на микрофоне обращена к вам.

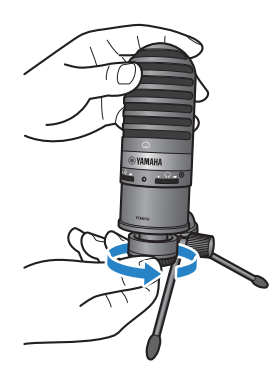

# **3** При необходимости отрегулируйте угол микрофона, ослабив ручку и поддерживая при этом микрофон, а затем снова затянув ручку.

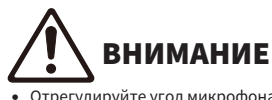

 Отрегулируйте угол микрофона и положение подставки для микрофона таким образом, чтобы подставка не опрокинулась. В противном случае изделие может опрокинуться или упасть, что приведет к повреждению или травмам.

#### ПРИМЕЧАНИЕ

Прикрепление микрофона под таким углом и в таком положении, как показано ниже, предотвратит его опрокидывание.

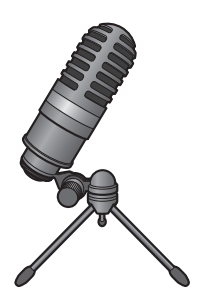

# Выполнение подключений

# Подключение к iPhone/iPad

#### Необходимые компоненты

- Данное изделие
- iPhone/iPad
- В случае iPhone/iPad, оснащенного разъемом Lightning: кабель USB-A – USB-C (имеется в продаже) и Apple Адаптер камеры Lightning – USB 3
- В случае iPad, оснащенного разъемом USB-C: кабель USB-A USB-C (имеется в продаже) и Apple Мультипортовый адаптер USB-C Digital AV

#### ПРИМЕЧАНИЕ

Использование прилагаемого к iPhone/iPad кабеля USB-C – Lightning невозможно.

#### Подключение

- **1** Убедитесь, что громкость на данном изделии и на подключенном устройстве уменьшена до предела.
- 2 С помощью имеющегося в продаже кабеля USB-A USB-C подключите данное изделие к Apple Адаптер камеры Lightning USB 3.

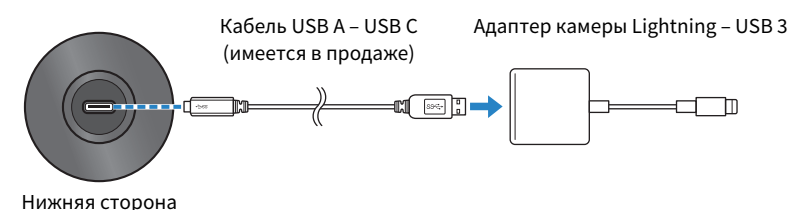

#### ПРИМЕЧАНИЕ

При подключении к iPad, оснащенному разъемом USB-C, подключите данное изделие к Apple Мультипортовый адаптер USB-C – Digital AV. Для прямого подключения к данному изделию можно также использовать кабель USB и т.п., прилагаемый к iPad. Однако продолжительность использования iPad будет зависеть от оставшегося заряда аккумулятора iPad.

#### **3** Подключите кабель адаптера к iPhone/iPad.

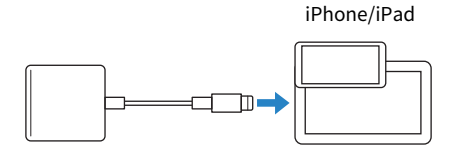

#### 4 Проверьте, горит ли светодиод «Питание» на данном изделии.

Данное изделие автоматически распознается iPhone/iPad после подключения. Настройка каких-либо параметров на iPhone/iPad не требуется.

### Подключение к компьютеру и настройка параметров (Windows)

#### Необходимые компоненты

- Данное изделие
- Компьютер (Windows)
- Кабель USB-C USB-C (прилагается) или кабель USB-A USB-C (имеется в продаже)

#### Подключение

- **1** Убедитесь, что громкость на данном изделии и на подключенном устройстве уменьшена до предела.
- 2 С помощью кабеля USB подключите данное изделие к компьютеру.

Подключите устройства напрямую, не через USB-концентратор.

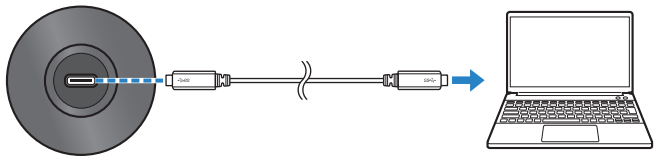

Нижняя сторона

Компьютер

#### 3 Проверьте, горит ли светодиод «Питание» на данном изделии.

После того, как подключение будет установлено, компьютер автоматически распознает данное изделие.

#### Настройки на компьютере

На компьютере измените настройки вывода/ввода на YCM01U.

#### **1** Откройте поле Поиск на Панель задач.

Способы открывания могут отличаться в зависимости от компьютера.

- 2 Введите «Звук» в поле Поиск, а затем выберите «Настройки звука» в появившемся списке.
- **3** В области окна «Звук» выберите [Наушники (Yamaha YCM01U)] в «Выход» и [Микрофон (Yamaha YCM01U)] в «Вход».

#### Расширенные настройки звука

Выполните приведенную ниже процедуру для изменения уровня входного аудиосигнала микрофона.

Выполнение подключений > Подключение к компьютеру и настройка параметров (Windows)

#### ПРИМЕЧАНИЕ

- Это процедура для Windows 10.
- Названия меню и способы управления могут отличаться в зависимости от версии операционной системы Windows.
  - **1** В области окна «Звук» щелкните «Панель управления звуком» в «Сопутствующие параметры».
  - 2 Перейдите на вкладку «Воспроизведение», а затем убедитесь, что выбрано данное изделие.

Если данное изделие не выбрано, выберите его, а затем щелкните «По умолчанию».

| 🕽 Звук           |                                                        | ×    |
|------------------|--------------------------------------------------------|------|
| Воспроизвед      | ение Запись Звуки Связь                                |      |
| изменить:        | устроиство воспроизведения, параметры которого нужно   | _    |
|                  | Speakers<br>Realtek(R) Audio<br>Не подключено          |      |
|                  | Headphones<br>Yamaha YCM01U<br>Устройство по умолчанию |      |
|                  | Эстроиство по умолчанию                                |      |
|                  |                                                        |      |
|                  |                                                        |      |
|                  |                                                        |      |
|                  |                                                        |      |
| <u>Н</u> астроит | ть По умолцанию Сво <u>и</u> ства                      | а    |
|                  | ОК Отмена Примен                                       | нить |

3 Дважды щелкните на данном изделии, чтобы открыть его свойства.

#### **4** Выберите вкладку «Уровни», а затем перетащите ползунок для регулировки уровня выходного аудиосигнала наушников.

Если микрофон отключен, щелкните значок динамика для включения.

| 😠 Свойства: Headphones                                        | ×  |
|---------------------------------------------------------------|----|
| Общие Уровни Enhancements Дополнительно Пространственный звук |    |
| Неафролея<br>74 (1) Баланс                                    |    |
|                                                               |    |
| ОК Отмена Применил                                            | гь |

#### ПРИМЕЧАНИЕ

Уровень также можно указать, щелкнув значок динамика в нижнем правом углу рабочего стола Windows.

# **5** Перейдите на вкладку «Запись», а затем убедитесь, что выбрано данное изделие.

Если данное изделие не выбрано, выберите его, а затем щелкните «По умолчанию».

| Microphone<br>Realtek(R) Audio                         |
|--------------------------------------------------------|
| Line In<br>Realtek(R) Audio<br>Не подилючено           |
| Stereo Mix<br>Realtek(R) Audio<br>Отключено            |
| Microphone<br>Yamaha YCM01U<br>Устройство по умолчанию |
|                                                        |

- 6 Дважды щелкните на данном изделии, чтобы открыть его свойства.
- 7 Выберите вкладку «Уровни», а затем перетащите ползунок для регулировки уровня входного аудиосигнала микрофона.

| 🖁 Свойства: Microphone                | ×         |
|---------------------------------------|-----------|
| Общие Прослушать Уровни Дополнительно |           |
| 90 D                                  |           |
|                                       |           |
| ОК Отмена                             | Применить |

#### ПРИМЕЧАНИЕ

- После начала записи используйте это диалоговое окно для повторной регулировки уровня входного аудиосигнала микрофона.
- Данная настройка отличается от настройки для «Общая громкость» в области окна «Звук».

# Подключение к компьютеру и настройка параметров (Mac)

#### Необходимые компоненты

- Данное изделие
- Компьютер (Мас)
- Кабель USB-C USB-C (прилагается) или кабель для зарядки USB-C (прилагается к Mac)

#### Подключение

- **1** Убедитесь, что громкость на данном изделии и на подключенном устройстве уменьшена до предела.
- 2 С помощью прилагаемого кабеля USB или кабеля для зарядки USB-C, прилагаемого к Mac, подключите данное изделие к компьютеру.

Подключите устройства напрямую, не через USB-концентратор.

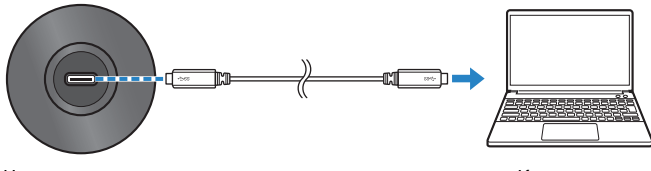

Нижняя сторона

Компьютер

**3** Проверьте, горит ли светодиод «Питание» на данном изделии.

#### Настройки на компьютере

В окне «Аудиоустройства» приложения Настройка Audio-MIDI на компьютере измените настройки на YCM01U.

1 Щелкните «Finder» → «Перейти» → «Приложения» → «Утилиты» → «Настройка Audio-MIDI».

Способы открывания могут отличаться в зависимости от компьютера.

#### 2 В списке с левой стороны окна Аудиоустройства выберите «Yamaha YCM01U 1» (выход) и «Yamaha YCM01U 2» (вход).

Если окно Аудиоустройства не появляется, щелкните «Окно» → «Показать аудиоустройства».

| •••                                                                              | Аудиоустройства                                                        |                        |       |      |
|----------------------------------------------------------------------------------|------------------------------------------------------------------------|------------------------|-------|------|
| Yamaha YCM01U 1       0 входов / 2 выхода       1       Уатаћа YCM01U 2          | Yamaha YCM01U 2<br>Тактовый генератор: По умолчанию                    |                        |       | ?    |
| 2 входа / 0 выходов Микрофон MacBook Pro 1 вход / 0 выходов Линацики МасВоок Рго | ВХОД ВВХО<br>Источник: По умолчанию<br>Формат: 48,000 Гц 📀 2 канала 16 | д<br>бит целое         |       |      |
| О входов / 2 выхода                                                              | Громкость канала                                                       | Велич. дБ              | Выкл. | Скв. |
|                                                                                  | √ Главный поток<br>Мастер<br>Front Left<br>Front Right                 | 0.312 -3.<br>0.312 -3. | 0     |      |
| _                                                                                |                                                                        |                        |       |      |
| + - • -                                                                          |                                                                        |                        |       |      |

- 3 После выбора «Yamaha YCM01U 1» (выход) щелкните [☑] в нижнем левом углу окна, а затем щелкните «Использовать это устройство для вывода звука».
- **4** Аналогично, после выбора «Yamaha YCM01U 2» (вход) щелкните «Использовать это устройство для ввода звука».

После завершения действий пунктов 3 и 4 появятся значки динамика и микрофона внизу справа от «Yamaha YCM01U 1» и «Yamaha YCM01U 2» в списке.

5 Закройте меню «Настройка Audio-MIDI».

#### Расширенные настройки звука

Выполните приведенную ниже процедуру для изменения уровня входного аудиосигнала микрофона.

#### ПРИМЕЧАНИЕ

Названия меню и способы управления могут отличаться в зависимости от версии операционной системы Мас.

- **1** В меню Apple щелкните «Системные настройки».
- 2 Щелкните «Звук».

Выполнение подключений > Подключение к компьютеру и настройка параметров (Мас)

**3** Перейдите на вкладку «Вход», а затем убедитесь, что выбрано данное изделие.

| 🍋 🔹 < 🗦 IIII Зву                                    | к                           |          |
|-----------------------------------------------------|-----------------------------|----------|
|                                                     | Звуковые эффекты Выход Вход |          |
| Выберите входное аудиоуст                           | ройство:                    |          |
| Имя                                                 | Тип                         |          |
| Микрофон MacBook Pro                                | Встроенный                  |          |
| Yamaha YCM01U                                       | USB                         |          |
| Параметры выбранного устро<br>Громкость на входе: 🦉 | ййства:<br>⊉ । ∮ ↓ ↓ 型      |          |
| Уровень сигнала: (                                  |                             |          |
|                                                     |                             |          |
| Громкость:                                          | ( ) Выключі                 | ить звук |
|                                                     |                             |          |

4 Перетащите ползунок «Громкость на входе» для регулировки уровня входного аудиосигнала микрофона.

| ●●● < > ⅢⅢ Звук                                           |                                                |                |
|-----------------------------------------------------------|------------------------------------------------|----------------|
|                                                           | Звуковые эффекты Выход Вход                    |                |
| Выберите входное аудиоустрой                              | ство:                                          |                |
| Имя                                                       | Тип                                            |                |
| Микрофон MacBook Pro                                      | Встроенный                                     |                |
| Yamaha YCM01U                                             | USB                                            |                |
| Параметры выбранного устройств<br>Громкость на входе: 👲 🕞 | 3a:<br>────↓ <b>()</b> ─── ↓ ────↓ <b>()</b> ↓ |                |
| Уровень сигнала: 🌒 🔋                                      |                                                |                |
|                                                           |                                                |                |
| Громкость: ┥ 🕨                                            | оказывать громкость в строке меню              | Выключить звук |

#### ПРИМЕЧАНИЕ

- Следите за тем, как высвечивается шкала «Уровень сигнала» в то время, как вы говорите в микрофон, и при необходимости отрегулируйте громкость на входе.
- С помощью ползунка «Громкость» отрегулируйте громкость аудиосигнала для динамиков компьютера и гнезда для наушников. Это отличается от регулировки уровня входного аудиосигнала микрофона.

# **5** Перейдите на вкладку «Выход», а затем убедитесь, что выбрано данное изделие.

| ●● < > іііі Зву                      | /κ                                 |                |
|--------------------------------------|------------------------------------|----------------|
|                                      | Звуковые эффекты Выход Вход        |                |
| Выберите выходное аудиоу             | стройство:                         |                |
| Имя                                  | Тип                                |                |
| Динамики MacBook Pro                 | Встроенные                         |                |
| Yamaha YCM01U                        | USB                                |                |
| Параметры выоранного устр<br>Баланс: | листва:<br>Левый Правый            |                |
|                                      |                                    | ?              |
| Громкость:                           |                                    | Зыключить звук |
|                                      | Показывать громкость в строке меню |                |

#### ПРИМЕЧАНИЕ

- С помощью ползунка «Баланс» установите левый/правый баланс громкости.
- С помощью ползунка «Громкость» отрегулируйте уровень воспроизведения компьютера.

# Регулировка громкости

# Данное изделие и наушники/наушники-вкладыши

Здесь описано, как регулировать громкость для данного изделия и наушников/наушниковвкладышей.

#### ПРИМЕЧАНИЕ

- Рекомендуется располагать данное изделие на расстоянии от 20 до 30 см от рта. Это снижает вероятность возникновения шума.
- Вы можете непосредственно контролировать звук, подаваемый на данное изделие, прослушивая источник звука на компьютере.
- Если звук не слышен, см. "Проблемы, связанные с аудиосигналом, и другие" (с. 23).

#### 1 Установите уровень громкости наушников в [ 🗖 ] (минимум).

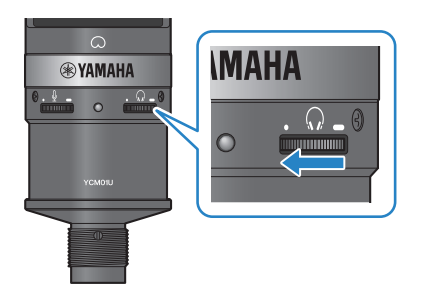

2 Подключите наушники или наушники-вкладыши к выходному гнезду для наушников.

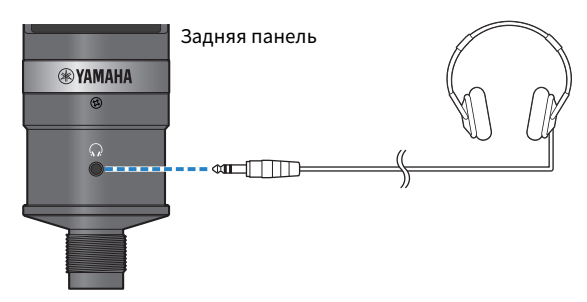

**3** При необходимости отрегулируйте на выходе USB громкость звука, принимаемого данным изделием.

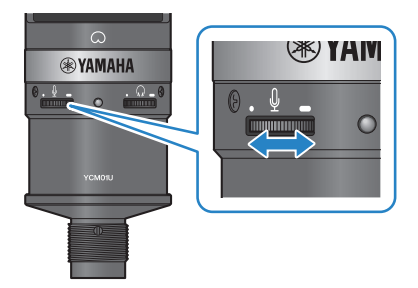

#### **4** Повернув маркировку [ $\Omega$ ] к себе, отрегулируйте громкость наушников/ наушников-вкладышей, говоря в микрофон.

Регулировка громкости для наушников/наушников-вкладышей не повлияет на громкость передаваемого аудиосигнала.

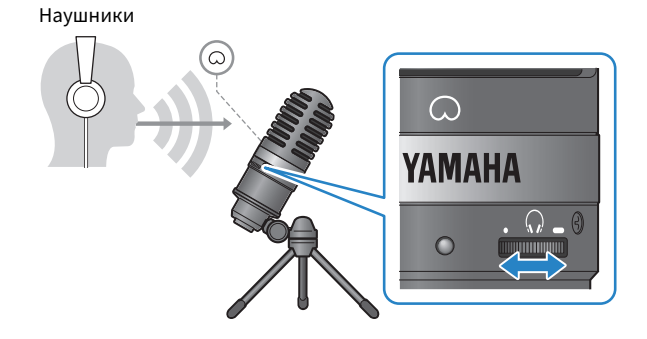

### 5 Отрегулируйте общую громкость.

Отрегулируйте громкость наушников и громкость на выходе USB звука, принимаемого данным изделием, для достижения общего баланса.

# Поиск и устранение неисправностей

# Проблемы, связанные с аудиосигналом, и другие

#### Не слышен звук

#### Правильно ли отрегулирована громкость для наушников?

• Если уровень громкости наушников полностью повернут влево, в сторону [•] (минимум), из наушников не будет слышен звук. Поверните регулятор вправо, чтобы увеличить громкость.

#### Не установлен ли выходной уровень аудиосигнала наушников на компьютере в [0] (ноль)?

 См. «Расширенные настройки звука» в "Подключение к компьютеру и настройка параметров (Windows)" (с. 13) или «Расширенные настройки звука» в "Подключение к компьютеру и настройка параметров (Mac)" (с. 17) в данном руководстве и отрегулируйте настройки.

#### Не слышен звук

#### Установлена ли надлежащим образом громкость для данного изделия?

• Если регулятор уровня микрофона полностью повернут влево, в сторону [•] (минимум), звук не будет воспроизводиться данным изделием. Поверните регулятор вправо, чтобы увеличить громкость.

#### Не установлен ли входной уровень аудиосигнала микрофона в [0] (ноль)?

• См. «Расширенные настройки звука» в "Подключение к компьютеру и настройка параметров (Windows)" (с. 13) или «Расширенные настройки звука» в "Подключение к компьютеру и настройка параметров (Mac)" (с. 17) в данном руководстве и отрегулируйте настройки.

#### Данное изделие не распознано

#### Правильно ли подключен компьютер или смартфон к YCM01U?

 Убедитесь, что штекеры кабеля USB плотно и полностью вставлены в порты на компьютере или смартфоне.

#### Правильно ли выбрано данное изделие на компьютере?

• См. "Подключение к компьютеру и настройка параметров (Windows)" (с. 13) или для Мас (с. 17) в данном руководстве и отрегулируйте настройки.

# Приложение

# Общие технические характеристики

| Тип                                | Обратный электретный конденсаторный тип                                                                                                    |
|------------------------------------|----------------------------------------------------------------------------------------------------|
| Диаграмма направленности           | Кардиоидная                                                                                                    |
| Частотная характеристика           | От 30 Гцдо 20 кГц                                                                                                    |
| Макс. УЗД на входе                 | 111 дБ (ПКГ ≤ 1,0% при 1 кГц)                                                                                                    |
| Чувствительность                   | −33 дБ±3 дБ (0 дБ=1 В/Па, 1 кГц)                                                                                                    |
| Выход наушников                    | Макс. ≥ 90 мВт, при 32 Ом (стерео мини-гнездо Ø3,5 мм)                                                                                                    |
| Частотная характеристика наушников | От 20 Гцдо 20 кГц                                                                                                    |
| ПКГ+N наушников                    | 0,03% тип. (0 дБ полной шкалы, 1 кГц)                                                                                                    |
| Разъем                             | USB Type-C (USB2.0)                                                                                                    |
| Аудио USB                          | Частота сэмплирования: 44,1 / 48 кГц                                                                                                    |
| Требования к источнику питания     | USB 5 B, 100 мА постоянного тока                                                                                                    |
| Размеры                            | Ø55 x 166 мм                                                                                                    |
| Bec                                | 0,5 кг                                                                                                    |
| Прилагаемые аксессуары             | Кабель USB C – C — 1 шт., Адаптер подставки для микрофона (прилагается адаптер 5/8 дюйма на 3/8 дюйма) — 1 шт., подставка для микрофона — 1 шт., тешочек — 1 шт., Прочтите это в первую очередь (данное руководство) — 1 шт. |
| Рабочая температура                | От 0 до +40 °С                                                                                                    |

В содержании данного руководства приведены последние на момент публикации технические характеристики.

### Диаграмма направленности/частотная характеристика

#### Диаграмма направленности

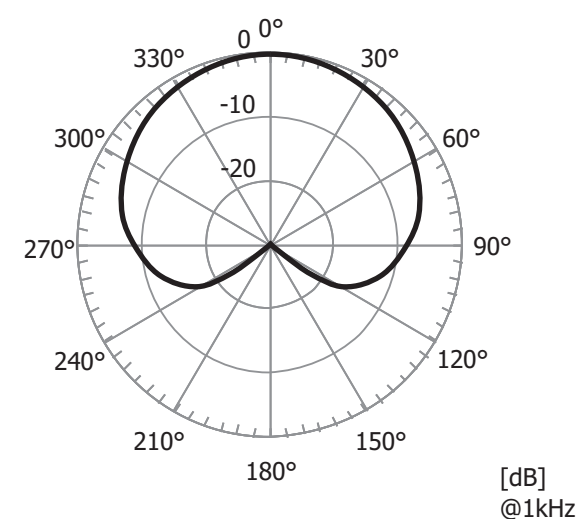

Частотная характеристика

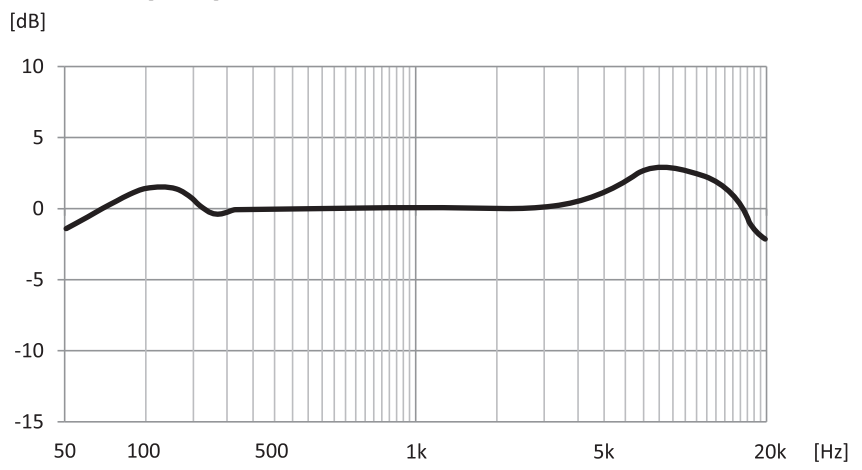

# Размеры

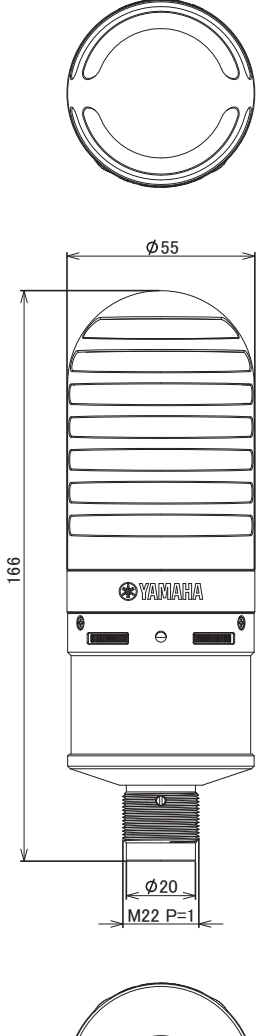

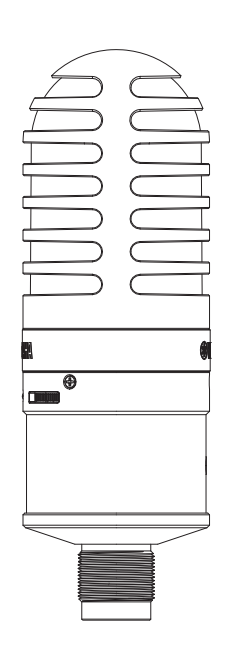

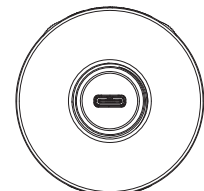

Единицы измерения: мм

Yamaha Pro Audio global website https://www.yamahaproaudio.com/

Yamaha Downloads https://download.yamaha.com/

© 2023 Yamaha Corporation

Published 09/2023 AM-A0